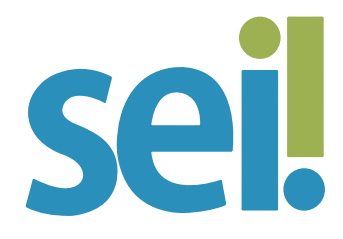

# TUTORIAL INCLUIR DOCUMENTO EM GRUPO DE PROCESSOS

É possível incluir um mesmo documento em vários processos simultaneamente por meio do ícone "Incluir Documento" <sup>1</sup>, disponível na tela Controle de Processos.

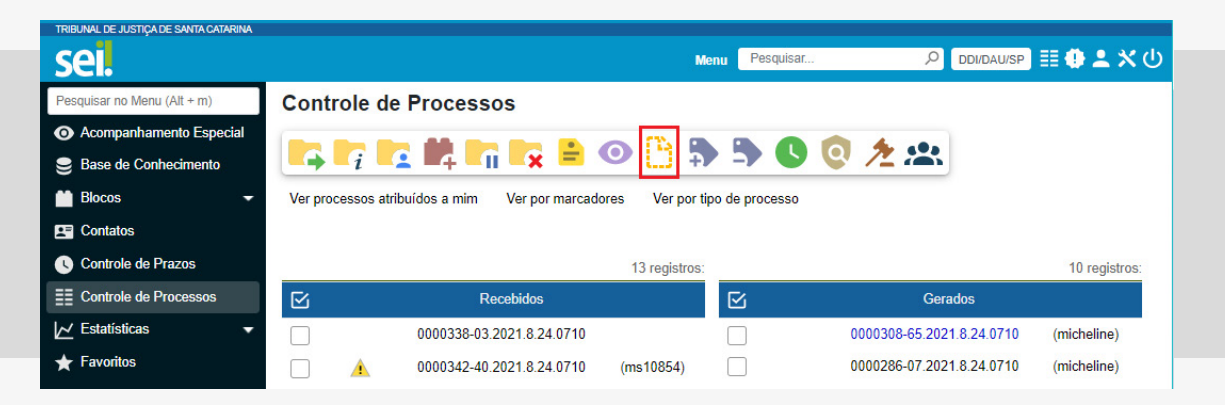

No cadastro desse documento você deverá indicar um documento modelo (favorito) ou um texto padrão, ou seja, não é possível replicar em vários processos um documento externo ou um documento interno sem texto inicial.

Recomenda-se que o texto padrão contenha "variáveis" para que cada documento gerado apresente dados cadastrais do processo, a exemplo do nome do interessado. Para saber mais, acesse o tutorial "Texto Padrão".

Outra vantagem dessa funcionalidade é que você poderá selecionar um bloco de assinaturas para inclusão dos documentos gerados, o que facilita o acesso, a revisão e a assinatura por usuários da sua ou de outra unidade. Para saber mais, acesse o tutorial "Bloco de Assinatura". 1.

Para incluir um documento em vários processos, selecione-os na tela "Controle de Processos".

# 2.

Clique no ícone "Incluir Documento" 🕒.

| TRIBUNAL DE JUSTIÇA DE SANTA CATA | RINA                                                                                                    |                              |
|-----------------------------------|----------------------------------------------------------------------------------------------------|------------------------------|
| sei.                              | Menu Pesquisar P DDI/DAU                                                                                       | ] ☷ <b>@ ≗ ჯ</b> ტ           |
| Pesquisar no Menu (Alt + m)       | Incluir Documento em Processos                                                                                 |                              |
| Acompanhamento<br>Especial        | Processos:                                                                                                    | <u>G</u> erar <u>V</u> oltar |
| Base de Conhecimento              | 0000260-09.2021.8.24.0710 - Pessoal/Geral/Pedido de providências                                               | <u>~</u> X                   |
| Blocos 🗸                          | 0000253-61.2021.0.24.0710 - Pessoal/Geral/Ceral/Consulta<br>0000277-45.2021.8.24.0710 - Pessoal/Geral/Consulta |                              |
| Contatos                          | 0000279-15.2021.8.24.0710 - Orçamento e Finanças/Despesa/Execução de despesa - Contrato                        | Ŧ                            |
| Controle de Prazos                | Tipo do Documento:                                                                                             |                              |
| E Controle de Processos           |                                                                                                    | ~ 🔁                          |
| 🔁 Estatísticas 🔹 🔻                | Texto Inicial                                                                                                  |                              |
| ★ Favoritos                       | Documento Modelo ou Selecionar nos Favoritos                                                                   |                              |
| 🙁 Grupos 🔹 🔻                      | Texto Padrão                                                                                                   |                              |
| Iniciar Processo                  |                                                                                                    |                              |
| Marcadores                        | Nível de Acesso                                                                                                |                              |
| Painel de Controle                | Sigiloso Restrito Público                                                                                      | <b></b>                      |
| Painel de Distribuição            |                                                                                                    |                              |
| Q Pesquisa                        | Bloco de Assinatura:                                                                                           |                              |
| Pontos de Controle                | ↓ 1                                                                                                    | Novo 🗧                       |
| Processos Sobrestados             |                                                                                                    |                              |

# 3.

Selecione o "Tipo do Documento" que deseja incluir.

# 4.

Selecione um "Texto Inicial".

 Documento Modelo: informe o número de um documento interno do SEI ou o selecione no Favoritos da unidade.

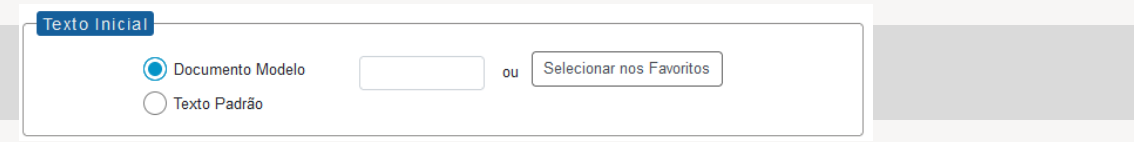

 Texto Padrão: selecione um texto padrão previamente cadastrado na unidade.

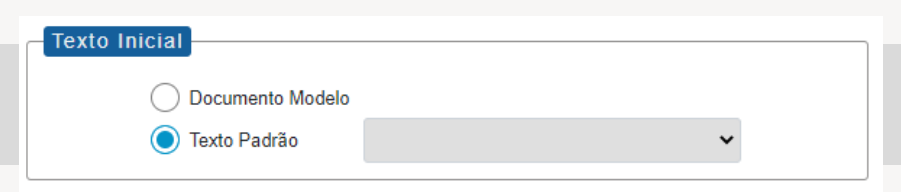

Para saber mais, acesse os tutoriais "Favoritos" e "Texto Padrão".

### 5.

Selecione o "Nível de Acesso" do documento: Público, Restrito ou Sigiloso (exclusivo para processos que permitam a categorização desse nível de acesso).

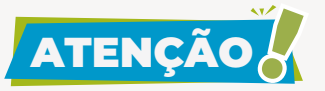

Ao selecionar o nível de acesso restrito ou sigiloso, o usuário deverá informar a hipótese legal de restrição.

| Orginoso       | Restrito | O Público |
|----------------|----------|-----------|
| ipótese Legal: |          |           |

# 6.

Selecione um "Bloco de Assinatura" da unidade ou crie um novo.

# 7.

Clique no botão "Gerar".

#### 8.

Ao indicar um bloco de assinatura, o sistema abrirá a lista de blocos da unidade, destacando com a cor amarela o bloco que recebeu os documentos gerados. Nessa etapa, você deverá acessar o bloco (🎼), visualizar, editar e assinar os documentos. Você poderá ainda atribuir esse bloco para outro usuário da sua unidade (🚢), sinalizando-o conforme o caso ( P 🔹 C), ou disponibilizá-lo para outra unidade (🛸).

Para saber mais, acesse o tutorial "Bloco de Assinatura".

|                               | . DE JUSTIÇA DE SAI   | NTA CATARINA             |            |                            |                                |                         | Menu                                  | Pesquisar ,O                                                                                                    |                                      |
|-------------------------------|-----------------------|--------------------------|------------|----------------------------|--------------------------------|-------------------------|---------------------------------------|----------------------------------------------------------------------------------------------------|--------------------------------------|
| loc                           | os de As              | sinatura                 |            |                            | Pasquis                        | ar Assingt              | Atribuic                              | Evoluir Novo Alterar Gru                                                                                                    | aa Lister Grupas Imprir              |
| Palavras-chave para pesquisa: |                       |                          | Gru        | Grupo                      |                                |                         | Sinalizações —                        |                                                                                                    |                                      |
| r bloc                        | cos atribuídos a      | a <mark>mim</mark>       | Ger        | radora:<br>das             |                                | ~                       | Prioritários Revisados Comentados     | Gerado Gerado | Retornado<br>Concluído               |
|                               |                       |                          |            |                            |                                |                         |                                       |                                                                                                    |                                      |
| Ż                             | Número †↓             | Sinalizações             | Atribuição | Estado                     | Geradora                       | Disponibilização        | Grupo                                 | Descrição †↓                                                                                                    | Lista de Blocos (3 registro<br>Ações |
| 2                             | Número†↓<br>16        | Sinalizações<br>P R<br>C | Atribuição | Estado<br>Gerado           | Geradora<br>DDI/DAU            | Disponibilização        | Grupo<br>Pareceres Parec              | Descrição † J<br>cer em processo de pagamento                                                                                                    | Lista de Blocos (3 registro<br>Ações |
|                               | Número †↓<br>16<br>15 | Sinalizações<br>PR<br>C  | Atribuição | Estado<br>Gerado<br>Gerado | Geradora<br>DDI/DAU<br>DDI/DAU | Disponibilização<br>DDI | Grupo<br>Pareceres Parec<br>Atos Reso | Descrição †  <br>cer em processo de pagamento                                                                                                    | Lista de Blocos (3 registro<br>Ações |

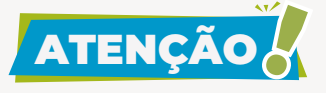

Se você não indicar um bloco de assinatura para os documentos gerados, o sistema retornará à tela Controle de Processos, destacando com a cor amarela os processos que receberam os documentos (minutas). Nessa etapa, você poderá selecionar os processos e atribuílos a outro usuário e/ou acessar cada processo para visualizar, editar e assinar as minutas. Para saber mais, acesse os tutoriais "Atribuição de Processos", "Editar Documento" e "Assinatura de Documento Interno".

| BUNAL DE JUSTIÇA DE SANTA C | ATARINA                         |                     |     |         |              |               |                     |
|-----------------------------|---------------------------------|---------------------|-----|---------|--------------|---------------|---------------------|
| ei.                         |                                 |                     |     | Menu    | Pesquisar    |               | WSP) 🎚 🕀 ᆂ 🗙        |
| ontrole de Pro              | Cessos                          |                     |     |         |              |               |                     |
|                             | t 🖬 🙀 🗎 🗿 🕒                     | <b>3 3 6</b>        | 0 2 | yiniy 🥠 | •]           |               |                     |
| 'er processos atribuídos    | a mim Ver por marcadores Ver po | or tipo de processo |     |         |              |               |                     |
|                             |                                 |                     |     |         |              |               |                     |
|                             |                                 | 6 registros:        |     |         |              |               | 7 registros:        |
| 2                           | Recebidos                       |                     |     |         | Ger          | ados          |                     |
|                             | 0000261-91.2021.8.24.0710       | (lucas.elizeu)      |     | z       | 0000294-81.2 | 021.8.24.0710 | (giselebroering)    |
| - 🗢                         | 0000260-09.2021.8.24.0710       | (cch12788)          |     |         | 0000303-43.2 | 021.8.24.0710 |                     |
|                             | 0000259-24.2021.8.24.0710       | (giselebroering)    |     |         | 0000277-45.2 | 021.8.24.0710 | (silvia.figueiredo) |
| C                           | 0000275-75.2021.8.24.0710       | (lucas.elizeu)      |     |         | 0000302-58.2 | 021.8.24.0710 |                     |
|                             | 0000281-82.2021.8.24.0710       | (ms10854)           |     | C       | 0000279-15.2 | 021.8.24.0710 | (giselebroering)    |
|                             | 0000278-30.2021.8.24.0710       | (ms10854)           |     |         | 0000274-90.2 | 021.8.24.0710 |                     |
|                             |                                 |                     |     |         | 0000282-67.2 | 021.8.24.0710 | (micheline)         |

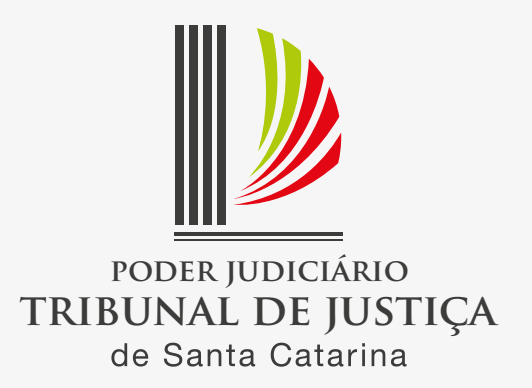